# SUITABILITY ANALYSIS: BEST VIEWS IN CUYAHOGA COUNTY

Culotta, Scott M

# PROBLEM

Ohio sunrises and sunsets are rival the best views in Texas. Having spent many Summer and Winter Breaks with family near Cleveland, I was determined to find the best outlook in the surrounding Cuyahoga County. To achieve this goal, I created a suitability analysis by using slopes facing east or west, open areas or sparsely vegetated, and with limited views of towers (cellular towers, FM transmission towers, paging transmission) in sight. I hypothesize that the best areas for viewing sunrises or sunsets will be far from towers.

# DATA COLLECTION

Data was acquired by extracting zipped files from 2 different sources- the Ohio Department of Natural Resources and Homeland Infrastructure Foundation-Level Data (Fig. 1). Sources included a digital elevation model (DEM), which is needed as the input raster for viewshed analysis, an Ohio county outline, which helped clip layers to Cuyahoga County, and different infrastructure towers, which are the "observer" location for the viewsheds. Important metadata could all be found using ArcCatalog, (Fig. 2) except for the culc94 (landcover) shapefile, in which case the landcover code meanings were found on the source website. Below is a table indicating the layer name, data type, source, spatial reference and metadata information.

×

Extract Compressed (Zipped) Folders

# Select a Destination and Extract Files

Files will be extracted to this folder:

S:\smc4933\Project\Ohio\_all\Land\_Cover\culc94

Browse...

Show extracted files when complete

|                                              | Extract | Cancel |
|----------------------------------------------|---------|--------|
| Figure 1. Extracting culc94 (landcover) data |         |        |

Contents Preview Description

| 🖨 Print 📄 Edit 🛐 Import                                                                                                    |                                                                                                    |                                                                                                    |
|----------------------------------------------------------------------------------------------------|----------------------------------------------------------------------------------------------------|----------------------------------------------------------------------------------------------------|
|                                                                                                    | oh_dem<br>Raster Dataset                                                                                                    | 7                                                                                                    |
|                                                                                                    | Thumbnail Not<br>Available                                                                                                    |                                                                                                    |
| Topography, Topographic,                                                                                                    | Tags<br>KY IN MI PA WV, USA, Ohio,                                                                                                    | <br>mageryBaseMapsEarthCover                                                                                                    |
| Summary<br>This data was created to assist the Department of Natural Res<br>utilized by scientific and resource management communities for<br>visualization applications.                                                                                                    | ources with analysis of the ea<br>r global change research, hydi                                                                                                  | rth's surface. The digital-elevation model dataset can be<br>ologic modeling, resource monitoring, mapping, and                                                                                                    |
| <b>Description</b><br>This grid dataset is a digital-elevation model (DEM) for Ohio an dataset was initially extracted from the United States Geologic meters. Even though the NED dataset was produced to provide errors associated with USGS Level 1 DEM's. These errors were hypsography. The resulting DEM will be used in the analysis of cartographic basemaps. | d portions of Pennsylvania, W<br>al Survey (USGS) National Ele<br>e a seamless and consistent D<br>removed and replaced with ne<br>geological features with respe | est Virginia, Kentucky, Indiana, and Michigan. The grid<br>vation Dataset (NED), which has a grid cell size of 30<br>EM data across the United States, there were still visible<br>w grids derived from the USGS Digital Line Graph (DLG)<br>ct to the earth's surface, and will be one component of |
| Credits<br>There are no credits for this item.                                                                                                    |                                                                                                    |                                                                                                    |

#### Figure 2. ArcCatalog Metadata of the DEM used

| Layer Name                 | Data Type                     | Source                                              | Spatial Reference                                    | Metadata Info                                                                                            |
|----------------------------|-------------------------------|-----------------------------------------------------|------------------------------------------------------|----------------------------------------------------------------------------------------------------|
|                            |                               |                                                     |                                                      |                                                                                                    |
| ODNR_COUNTY                | Vector – Polygon<br>Shapefile | Ohio Department of<br>Natural Resources             | NAD 1983 State Plane<br>Ohio South FIPS 2402<br>Feet | Ohio Counties                                                                                            |
| Oh_dem                     | Raster - DEM                  | Ohio Department of<br>Natural Resources             | NAD 1983 State Plane<br>Ohio South FIPS 2402<br>Feet | 30m digital elevation<br>model of Ohio, in feet.<br>Originally a NED<br>dataset that has been<br>updated |
| Culc94                     | Vector – Polygon<br>Shapefile | Ohio Department of<br>Natural Resources             | NAD 1927 State Plane<br>Ohio North FIPS 3401         | Cuyahoga County<br>Landcover, 1994                                                                       |
| Cellular_Towers            | Vector – Point<br>shapefile   | Homeland<br>Infrastructure<br>Foundation-Level Data | GCS WGS 1984                                         | Tower locations in continental US                                                                        |
| Paging_Transmission_Towers | Vector – Point<br>Shapefile   | Homeland<br>Infrastructure<br>Foundation-Level Data | GCS WGS 1984                                         | Tower locations in continental US                                                                        |
| Microwave_Service_Towers   | Vector – Point<br>Shapefile   | Homeland<br>Infrastructure<br>Foundation-Level Data | GCS WGS 1984                                         | Tower locations in continental US                                                                        |
| FM_Transmission_Towers     | Vector – Point<br>Shapefile   | Homeland<br>Infrastructure<br>Foundation-Level Data | GCS WGS 1984                                         | Tower locations in continental US                                                                        |

# DATA PREPROCESSING AND PROCESSING

**Tower data:** To narrow down the tower data to just Cuyahoga County, I opted to use the "Select by Location" tool and create a layer from there rather than clipping the shapefile to Cuyahoga County because layer files create an easier path from the source dataset and it stores symbology. The tower data far spans across the continental United States and far exceeds that of Cuyahoga County, Thus, it is projected globally. This can cause the data

| Paging_Transmission_Towers select                                                          | tion selection 🔄                                            | ] 🖻                                                    |
|--------------------------------------------------------------------------------------------|-------------------------------------------------------------|--------------------------------------------------------|
| nput Coordinate System (optional)                                                          |                                                             |                                                        |
| GCS_WGS_1984                                                                               |                                                             | P                                                      |
| Output Dataset or Feature Class                                                            |                                                             |                                                        |
|                                                                                            | lefault\smc4933\My Documents\ArcGIS\Default.gdb\Paging_Trai | ו 🖻                                                    |
| Output Coordinate System                                                                   |                                                             |                                                        |
| NAD 1983 StatePlane Ohio South F                                                           | IPS 3402 Feet                                               | ~                                                      |
| Vertical (optional)                                                                        |                                                             |                                                        |
| Vertical (optional)                                                                        |                                                             |                                                        |
| Vertical (optional)                                                                        |                                                             |                                                        |
| Vertical (optional)<br>Geographic Transformation (optional)                                |                                                             | ~                                                      |
| Vertical (optional)<br>Geographic Transformation (optional)<br>WGS_1984_(ITRF00)_To_NAD_19 | 83                                                          | ~<br>  +                                               |
| Vertical (optional)<br>eographic Transformation (optional)<br>WGS_1984_(ITRF00)_To_NAD_19  | 83                                                          |                                                        |
| Vertical (optional)<br>Geographic Transformation (optional)<br>WGS_1984_(ITRF00)_To_NAD_19 | 83                                                          |                                                        |
| Vertical (optional)<br>Geographic Transformation (optional)<br>WGS_1984_(ITRF00)_To_NAD_19 | 83                                                          |                                                        |
| Vertical (optional)<br>Geographic Transformation (optional)<br>WGS_1984_(ITRF00)_To_NAD_19 | 83                                                          | <ul> <li>✓</li> <li>+</li> <li>×</li> <li>+</li> </ul> |

points to be distorted when doing analyses in a small area. Therefore, I needed to project the points to the same spatial reference. Using the "Project" tool in the Data Management toolbox, I selected NAD 1983 State Plane Ohio South FIPS 2402 Feet as the spatial reference (Fig. 3). I chose this projection because it hardly distorts Cuyahoga County. The location selection and projection of the towers was done individually for each tower type. **DEM and Aspect:** The first step in creating a Westward or Eastward facing view, was to use the "Extract by Mask" tool in the Spatial Analyst Toolbox. This is the raster equivalent of clipping a layer to the Cuyahoga County (Fig. 4).

|                                                                                                |       | 2     | ×      |                                       |
|------------------------------------------------------------------------------------------------|-------|-------|--------|---------------------------------------|
| Input raster                                                                                   |       |       | ~      |                                       |
| oh_dem                                                                                         | -     | 2     |        |                                       |
| Input raster or feature mask data                                                              | _     |       |        |                                       |
| DDNR_COUNTY selection                                                                          | -     | 2     |        |                                       |
| Output raster                                                                                  |       |       |        |                                       |
| \\austin.utexas.edu\disk\geoprofiles\default\smc4933\My Documents\ArcGIS\Default.gdb\Extract_o | h_    | 2     |        |                                       |
|                                                                                                |       |       |        |                                       |
|                                                                                                |       |       |        | Figure 3. Extract by Mask of Cuyahoga |
|                                                                                                |       |       |        |                                       |
|                                                                                                |       |       |        |                                       |
|                                                                                                |       |       |        |                                       |
|                                                                                                |       |       |        |                                       |
|                                                                                                |       |       |        |                                       |
|                                                                                                |       |       | $\sim$ |                                       |
| OK Cancel Environments Sh                                                                      | ow He | lp >> | •      |                                       |

The masked area was then given the aspect- the direction of slope- of the county using the "Aspect" tool in the Spatial Analyst toolbox (Fig. 5).

| 🔨 Aspect                                      |                                        | - 0            |          | ×      |                       |
|-----------------------------------------------|----------------------------------------|----------------|----------|--------|-----------------------|
| Input raster                                  |                                        |                |          | ~      |                       |
| ph_dem_mask_3                                 |                                        | •              | <b>6</b> |        |                       |
| Output raster                                 |                                        |                |          |        |                       |
| \\austin.utexas.edu\disk\geoprofiles\default\ | smc4933\My Documents\ArcGIS\Default.gd | lb\Aspect_oh_( | <b>6</b> |        |                       |
| Method (optional)                             |                                        |                |          |        |                       |
| PLANAR                                        |                                        |                | $\sim$   |        |                       |
| Z unit (optional)                             |                                        |                |          |        |                       |
| METER                                         |                                        |                | ~        |        |                       |
|                                               |                                        |                |          |        | Figure 5. Aspect Tool |
|                                               |                                        |                |          |        |                       |
|                                               |                                        |                |          |        |                       |
|                                               |                                        |                |          |        |                       |
|                                               |                                        |                |          | $\sim$ |                       |
|                                               | OK Cancel Environment                  | ts Show        | Help >:  | >      |                       |

I then used the "Reclassify" tool in the Spatial Analyst Toolbox to clean up the direction. I set the new value 1 equal to every geographic value below 247.5, set value 2 equal to 247.5 – 292.5 (the west facing direction), and set value 3 equal to geographic value above 292.5 (Fig. 6).

| 🔨 Reclassify                                                                                   |                                        |                                                          |              |                                                  |
|------------------------------------------------------------------------------------------------|----------------------------------------|----------------------------------------------------------|--------------|--------------------------------------------------|
| Input raster                                                                                   |                                        |                                                          | <u> </u>     |                                                  |
| Cuya_aspect_1                                                                                  |                                        |                                                          | ⊥ <u>⊏</u>   |                                                  |
| Reclass field                                                                                  |                                        |                                                          |              |                                                  |
| VALUE                                                                                          |                                        |                                                          | ~            |                                                  |
| Reclassification                                                                               |                                        |                                                          |              |                                                  |
| Old values           -1 - 247.5           247.5 - 292.5           292.5 - 360           NoData | New values 1 2 3 NoData Reverse New Va | Classify Unique Add Entry Delete Entries alues Precision |              | Figure 6. Reclassifying direction from<br>Aspect |
| Output raster                                                                                  |                                        |                                                          |              |                                                  |
| 5:\smc4933\Project\Ohio_all                                                                    | \DEM_ArcGRID\cuya_rcls                 |                                                          | 🖻 🍈          |                                                  |
|                                                                                                | ОК                                     | Cancel Environments                                      | << Hide Help |                                                  |

Lastly, I used the "Raster Calculator" tool in the Spatial Analyst Toolbox to create a new raster comprised of only the new value 2- the West facing direction (Fig. 7 and 8). The same process was done to create an east facing raster, using east facing values for Reclassifying (Fig. 9).

| Kaster Calculator                                    |                                                                                                    |                                                     |                                                            |
|------------------------------------------------------|----------------------------------------------------------------------------------------------------|-----------------------------------------------------|------------------------------------------------------------|
| Map Algebra expression          Layers and variables | 7       8       9       /       ==       !=       &         4       5       6       *       >       >=                 1       2       3       -       < | Conditional A<br>Con<br>Pick<br>SetNull<br>Math Abs | Figure 7. Raster Calculator –<br>Directional facing raster |
| <pre>&gt; on_dem_ns_1</pre>                          | 0.+()~                                                                                                    | Exp ¥                                               |                                                            |
| Output raster                                        |                                                                                                    |                                                     |                                                            |
| S:\smc4933\Project\Ohio_all\DEM_Arc                  | GRID\cuya_west                                                                                                    |                                                     |                                                            |
|                                                      |                                                                                                    | ×                                                   |                                                            |
|                                                      | OK Cancel Environ                                                                                                    | ments << Hide Help                                  |                                                            |

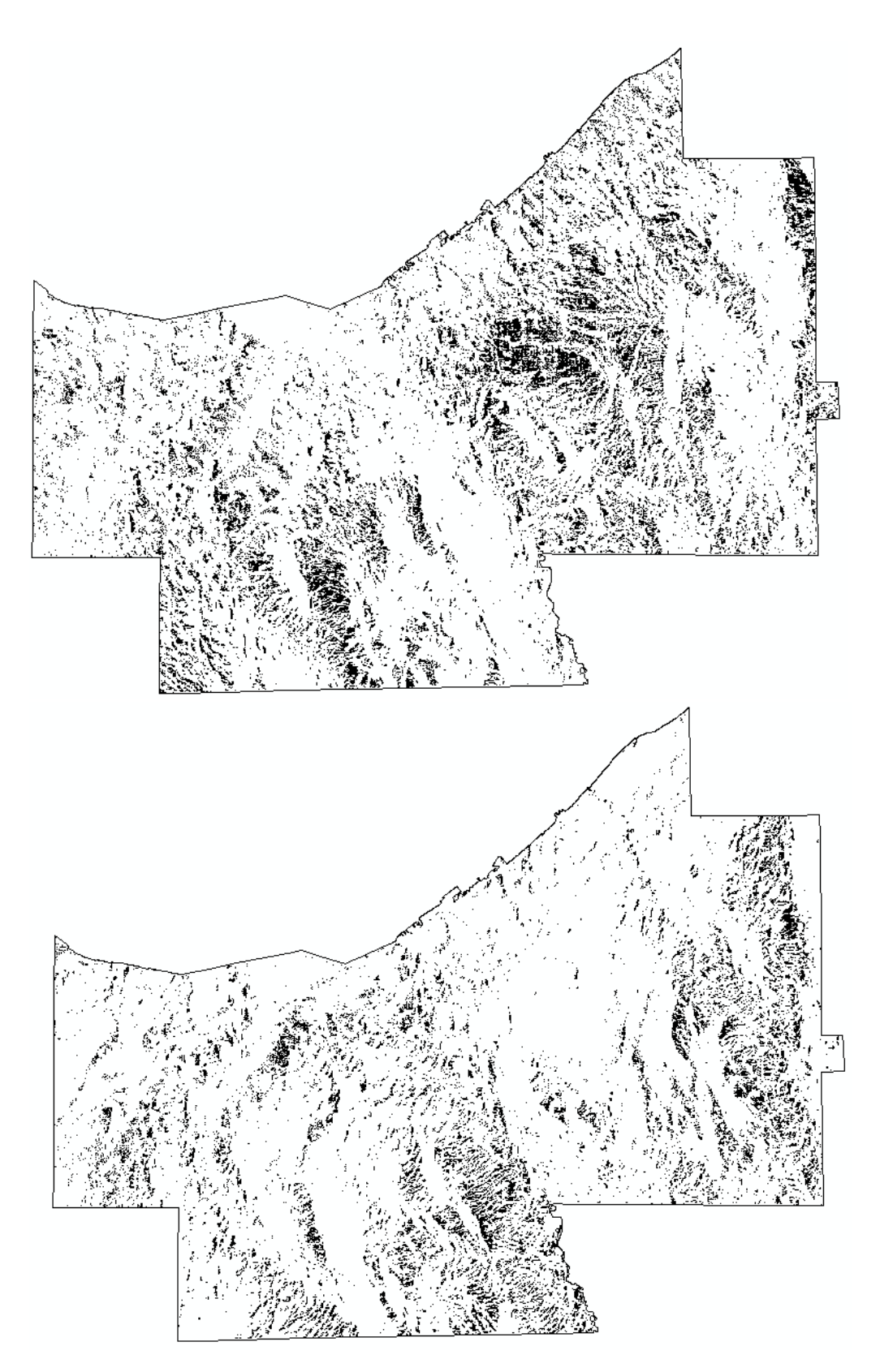

Figure 8. West facing Raster

Figure 9. East facing Raster

**Landcover:** The culc94 shapefile contains polygons of different landcover in Cuyahoga County. Just like the tower layers, the spatial reference was projected to NAD 1983 State Plane Ohio South FIPS 2402 Feet (Fig. 10).

| N Project                                                             |           |   | _                       |
|-----------------------------------------------------------------------|-----------|---|-------------------------|
| Input Dataset or Feature Class                                        |           | ~ |                         |
| culc94                                                                | 1         |   |                         |
| Input Coordinate System (optional)                                    |           |   |                         |
| NAD_1927_StatePlane_Ohio_North_FIPS_3401                              | <b>P</b>  |   |                         |
| Output Dataset or Feature Class                                       |           |   |                         |
| S:\smc4933\Project\Cuyahoga\Land_and_Soil\Land\culc94\culc94_proj.shp | 1         |   |                         |
| Output Coordinate System                                              |           |   |                         |
| NAD_1983_StatePlane_Ohio_South_FIPS_3402_Feet                         | <u>e</u>  |   | Figure 10. Project Tool |
| Vertical (optional)                                                   |           |   |                         |
| Geographic Transformation (ontional)                                  |           |   |                         |
|                                                                       | ~         |   |                         |
| NAD_1927_To_NAD_1983_NADCON                                           | +         |   |                         |
|                                                                       | ×         |   |                         |
|                                                                       | 1         | ~ |                         |
| OK Cancel Environments << H                                           | iide Help | ) |                         |

For this project, I imagined an open area where one could picnic or layout and enjoy the sunrise or sunset. Therefore, a grid containing Codes 2 and 3 were desirable (Fig. 11).

| TABLI | E NAME: culc94.dbf ITEM NAME: GRID-CODE                                                                                                    |
|-------|----------------------------------------------------------------------------------------------------|
| CODE  | DESCRPTION                                                                                                    |
| 1     | URBAN (open impervious surfaces: roads, buildings, parking lots and similar hard surface areas which are not obstructed from<br>areal view by tree cover.) See 7. BARREN                                                                                                    |
| 2     | AGRICULTURE/OPEN URBAN AREAS (cropland and pasture; parks, golf courses, lawns and similar grassy areas not<br>obstructed from view by tree cover)                                                                                                    |
| 3     | SHRUB/SCRUB (young, sparse, woody vegetation; typically areas of scattered young tree saplings)                                                                                                    |
| 4     | WOODED (deciduous and coniferous)                                                                                                    |
| 5     | OPEN WATER                                                                                                    |
| 6     | NON FORESTED WETLANDS (includes wetlands identified from 1994 Thematic Mapper data as well as from the Ohio Wetlands<br>Inventory)                                                                                                    |
| 7     | BARREN (strip mines, quarries, sand and gravel pits, beaches) Many of the URBAN features identified in this inventory are<br>constructed from materials obtained from the BARREN features. Because of this, there will on occasion be URBAN areas<br>identified as BARREN as well as BARREN areas identified as URBAN. |
|       |                                                                                                    |

Figure 11. Metadata information for culc94, obtained from the Ohio Department of Natural Resources Website

To create polygons of just Codes 2 and 3, I used "Select by Attributes" creating a SQL Query (Fig. 12). Create layer from selected features was then used. This showed just where landcover Codes 2 and 3 were located in the county.

| Select By At                                             | tributes                                              | ×        |                                                                         |
|----------------------------------------------------------|-------------------------------------------------------|----------|-------------------------------------------------------------------------|
| Layer:                                                   | ♦ culc94_proj Only show selectable layers in this lis | <b>▼</b> |                                                                         |
| Method:                                                  | Create a new selection                                | ~        |                                                                         |
| "AREA"<br>"PERIMET<br>"CULC94_"<br>"CULC94_"<br>"GRID_CO | ER"<br>D"<br>DE"<br>Like 0<br>1<br>And 2              | ~        | Figure 12. SQL Query for selecting polygons with landcover codes 2 or 3 |
|                                                          | = Or 4                                                | J        |                                                                         |
| ls Ir                                                    | Null Get Unique Values Go                             | To:      |                                                                         |
| SELECT * FF                                              | ROM culc94_proj WHERE:                                |          |                                                                         |
| "GRID_COL                                                | )E" = 2 OR "GRID_CODE" = 3                            | < >      |                                                                         |
| Clear                                                    | Verify Help Load                                      | d Save   |                                                                         |
|                                                          | OK Apply                                              | Close    |                                                                         |

These polygons then needed to be converted to raster, using the "Polygon to Raster" tool in the Conversion toolbox (Fig. 13). This is necessary so that I can combine in with the directional raster created from Aspect.

| 🔨 Polygon to Raster                                                 |           |        |                                      |
|---------------------------------------------------------------------|-----------|--------|--------------------------------------|
| Input Features                                                      | _         |        |                                      |
| culc94_proj selection                                               | · 🔁       |        |                                      |
| Value field                                                         |           |        |                                      |
| GRID_CODE                                                           | ~         |        |                                      |
| Output Raster Dataset                                               |           |        | Figure 13 Changing landcover         |
| S:\smc4933\Project\Cuyahoga\Land_and_Soil\Land\culc94\culc94_rstr_1 | <b>6</b>  |        | nolygons to raster using the Polygon |
| Cell assignment type (optional)                                     |           |        | polygons to faster using the Polygon |
| MAXIMUM_AREA                                                        | ~         |        | to Raster tool                       |
| Priority field (optional)                                           |           |        |                                      |
| NONE                                                                | ~         |        |                                      |
| Cellsize (optional)                                                 |           |        |                                      |
| 520                                                                 | <b>6</b>  |        |                                      |
|                                                                     |           |        |                                      |
|                                                                     |           |        |                                      |
|                                                                     |           |        |                                      |
|                                                                     |           | $\sim$ |                                      |
|                                                                     |           |        |                                      |
| OK Cancel Environments <<                                           | Hide Help |        |                                      |
|                                                                     |           |        |                                      |

I then used the "Reclassify" tool to create a binary raster of suitable landcover codes and NoData (Fig. 14 and 15).

🔨 Reclassify

| Input raster                    |                               |                                                   |                    | ~      |                                                   |
|---------------------------------|-------------------------------|---------------------------------------------------|--------------------|--------|---------------------------------------------------|
| culc94_rstr_2                   |                               |                                                   | <b>_</b>           |        |                                                   |
| Reclass field                   |                               |                                                   |                    |        |                                                   |
| VALUE                           |                               |                                                   | ~                  |        |                                                   |
| Reclassification                |                               |                                                   |                    |        |                                                   |
| Old values<br>2 - 3<br>NoData   | New values                    | Classify<br>Unique<br>Add Entry<br>Delete Entries |                    |        | Figure 14. Reclasifying<br>landcover codes into 1 |
| Load Save                       | Reverse New Values            | Precision                                         |                    |        |                                                   |
| Output raster                   |                               |                                                   |                    | $\sim$ |                                                   |
| \\austin.utexas.edu\disk\geopro | ofiles\default\smc4933\My Doc | uments\ArcGIS\Defaul                              | t.gdb\Reclass_culc |        |                                                   |
|                                 | ОК                            | Cancel Environm                                   | nents << Hide Help |        |                                                   |
|                                 |                               |                                                   |                    |        |                                                   |

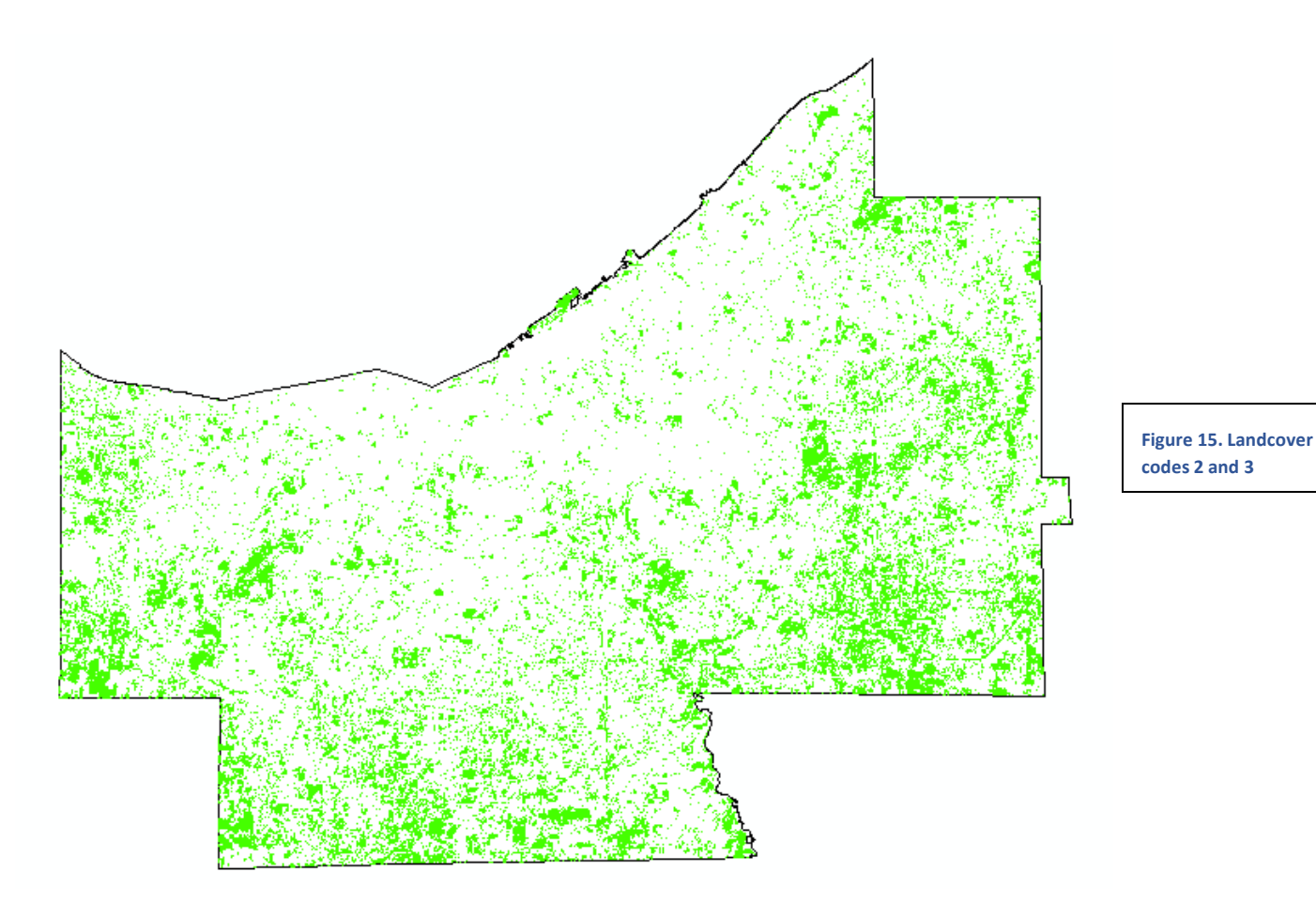

Combining Suitable Lancoverl then combined the suitable landcover raster and the westward facing raster in the Raster Calculator to create the main part of my suitability analysis. A conditional statement was used to create values of the suitable area and NoData (Fig. 16 and 17). The same steps were also done to create an east facing raster (Fig. 18). This area is all west facing and landcover code 2 or 3.

|                                                   |    |   |   |   |     |    |    |   |           |        | _                           |  |
|---------------------------------------------------|----|---|---|---|-----|----|----|---|-----------|--------|-----------------------------|--|
| $\oint fmtt_v vs_1$                               | ^  |   |   |   |     |    |    |   | Condition | al — 🔺 |                             |  |
| $\diamond$ ct vs 1                                |    | 7 | • | • | 1   |    | 1  | • | Con       |        |                             |  |
| ✓ cc_vo_1 ✓ raster calc 3                         |    | 1 | 8 | 9 | 1   | == | != | ä | Pick      |        |                             |  |
| ♦ raster_calc_2                                   |    | 4 | 5 | 6 | *   | >  | >= |   | SetNull   |        |                             |  |
| culc94_open_1                                     |    |   |   |   |     |    |    |   | Math      |        | Figure 16. Raster Calculate |  |
| culc94_rstr_2                                     |    | 1 | 2 | 3 | -   | <  | <= | ^ | Abs       |        |                             |  |
| ♦ culc94_rstr_2                                   |    | 0 |   |   | +   | (  | )  | ~ | Exp       |        |                             |  |
|                                                   | ×  | Ŭ |   | • | · • | ×  | '  |   | Eve 10    | ~      |                             |  |
| contraster_cate_z == 2/1/                         |    |   |   |   |     |    |    |   |           |        |                             |  |
| Jutput raster                                     |    |   |   |   |     |    |    |   |           |        |                             |  |
| )utput raster<br>S: \smc4933 \Project \raster_cal | c_ |   |   |   |     |    |    |   |           |        | ,                           |  |
| utput raster<br>5: \smc4933\Project\raster_cal    | c  |   |   |   |     |    |    |   |           |        |                             |  |

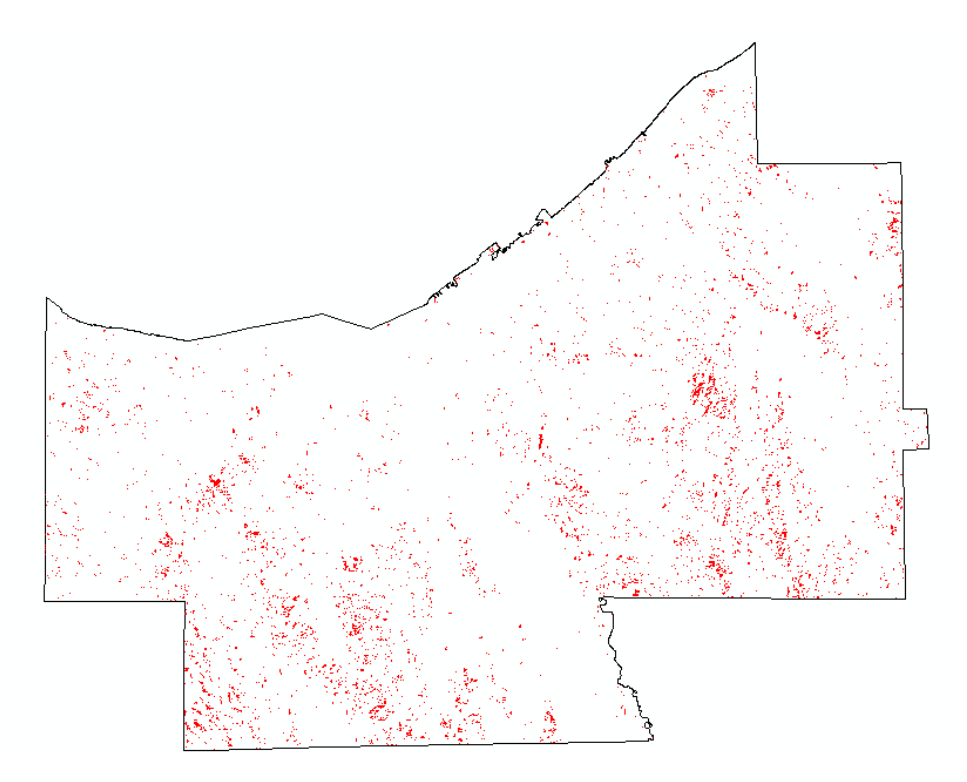

Figure 17. Raster of suitable landcover, west facing

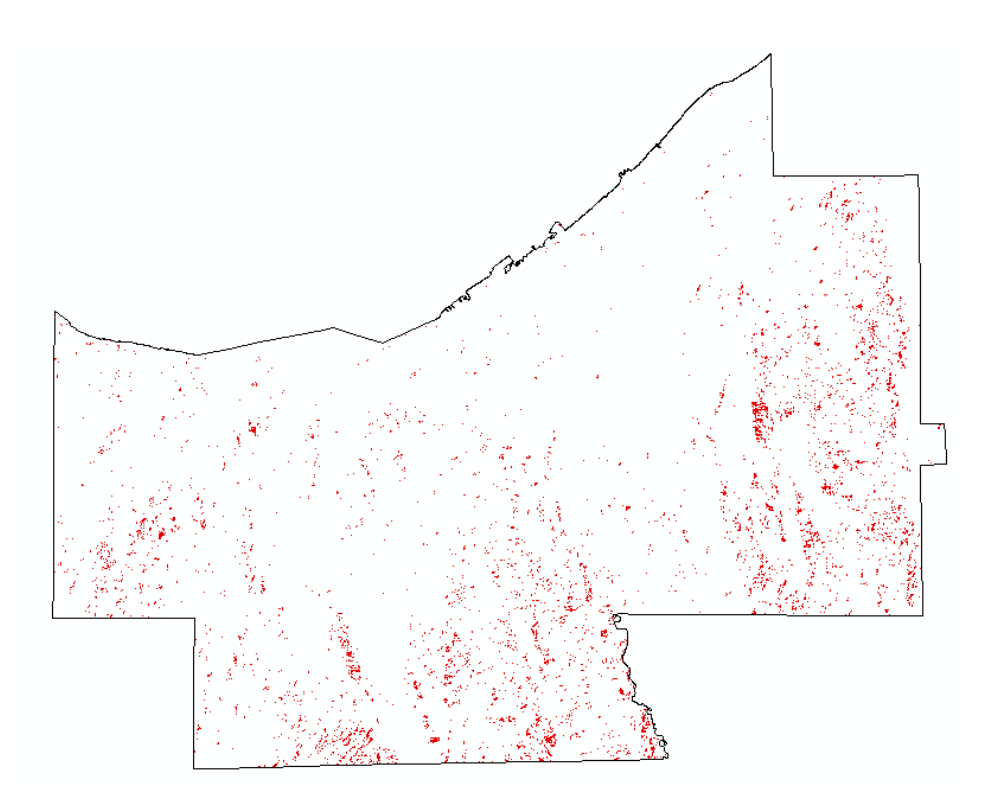

Figure 18. Raster of suitable landcover, east facing

**Viewshed Analysis:** A viewshed analysis was done to see if towers could be seen or avoided from the suitable area. The "Viewshed" tool in the Spatial Analyst Toolbox was used on each tower with the masked DEM as the input raster (Fig. 19).

| 🔨 Viewshed —                                                                                   |           | ×  |                     |
|------------------------------------------------------------------------------------------------|-----------|----|---------------------|
| Input raster                                                                                   |           | ~  |                     |
| oh_dem_mask_3                                                                                  | - 🖻       |    |                     |
| Input point or polyline observer features                                                      |           | _  |                     |
| ct_cuya_proj                                                                                   | - 🖻       |    |                     |
| Output raster                                                                                  |           |    |                     |
| \\austin.utexas.edu\disk\geoprofiles\default\smc4933\My Documents\ArcGIS\Default.gdb\Viewshe_c | oh. 🖻     |    | Figure 19. Viewshed |
| Output above ground level raster (optional)                                                    | _         |    | as input point      |
|                                                                                                | <b>2</b>  |    |                     |
| Z factor (optional)                                                                            |           | -  |                     |
|                                                                                                | 1         |    |                     |
| Use earth curvature corrections (optional)                                                     |           |    |                     |
| Refractivity coefficient (optional)                                                            |           |    |                     |
|                                                                                                | 0.13      |    |                     |
|                                                                                                |           |    |                     |
|                                                                                                |           | ~  |                     |
| OK Cancel Environments Sho                                                                     | ow Help > | >> |                     |

Note that this viewshed is from the base of the towers and not the top. This means that if the raster is green, the entirety of the tower can be seen, and some parts of the tower can be seen in red areas (Fig 20, A-C).

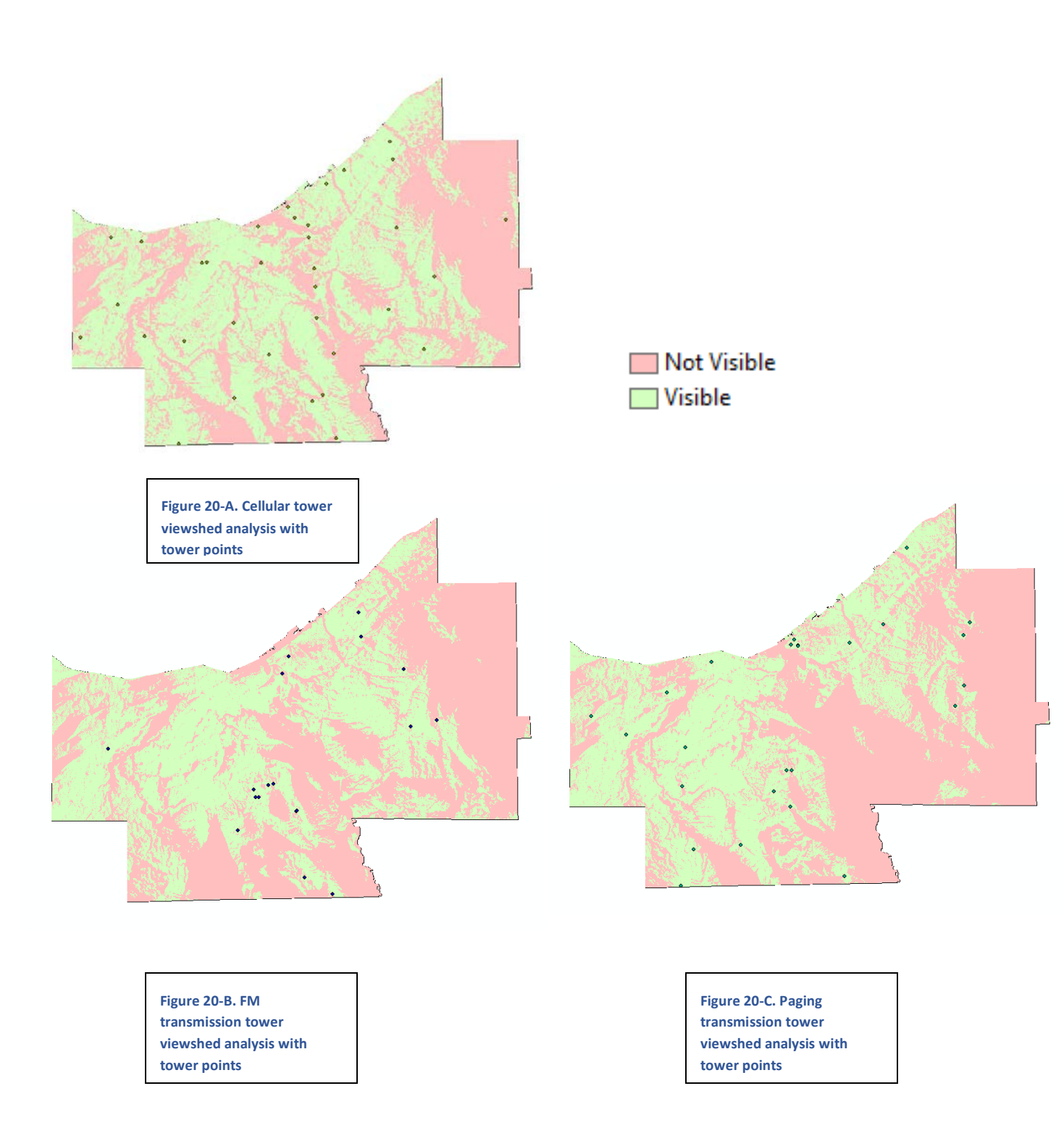

To combat this, I combined the 3 rasters in Raster Calculator (Fig. 21). This produced a stretched raster of towers seen, from 0 to 53, at a cell. I then Reclassified the combine viewshed raster highlight the areas with no or few towers in sight (Fig 22). A Natural Breaks (Jenks) classification was used.

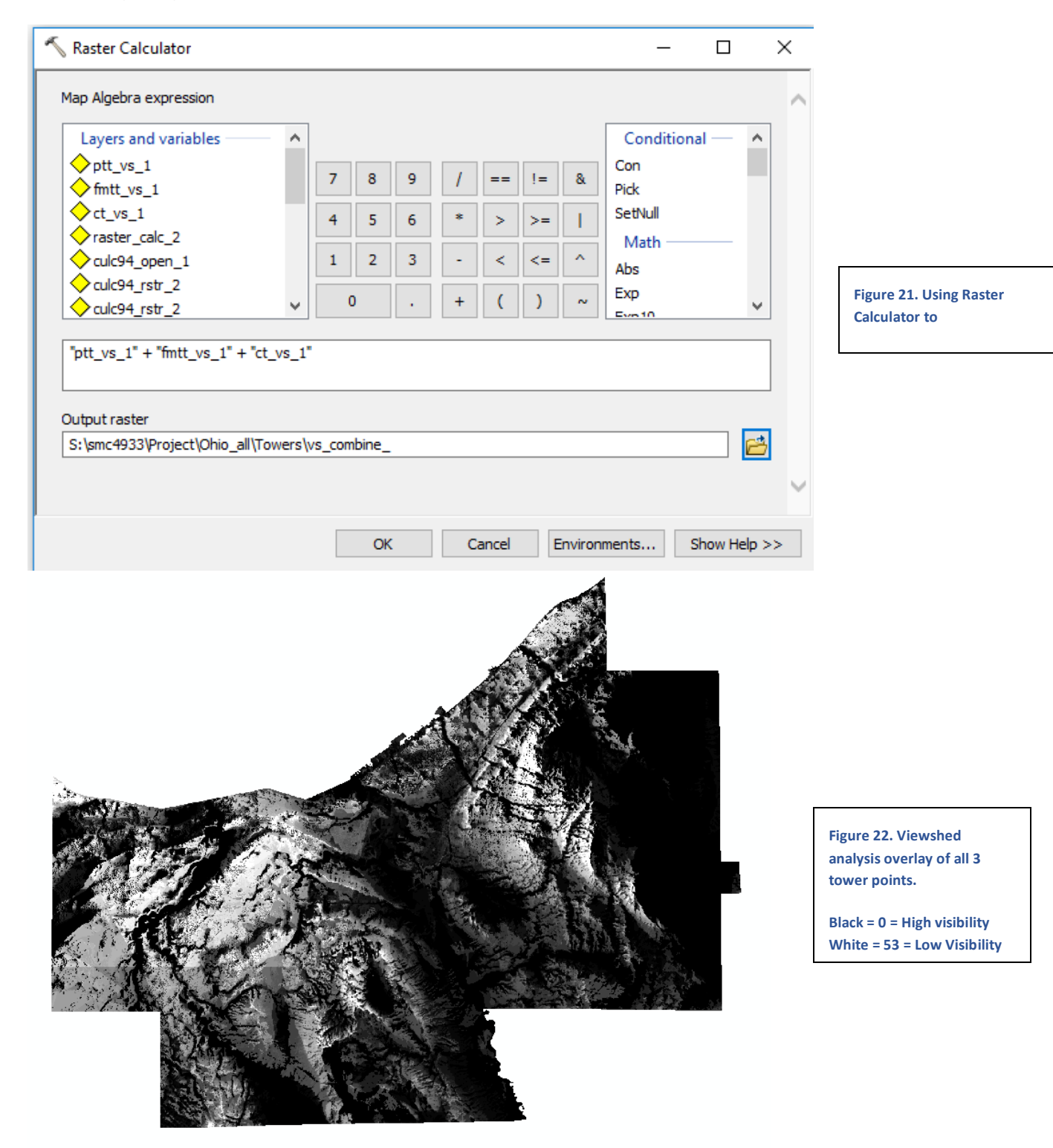

**Suuitability Analysis:** Finally, the westward facing suitability area and the viewshed rasters could be combined in the Raster Calculator to perform a suitability analysis(Fig. ). The resulting raster is the best place to view a sunset in Cuyahoga County. The same analysis is done with the eastward facing suitable area to observe the best place to view a sunrise.

Suitability Analysis - Sunset

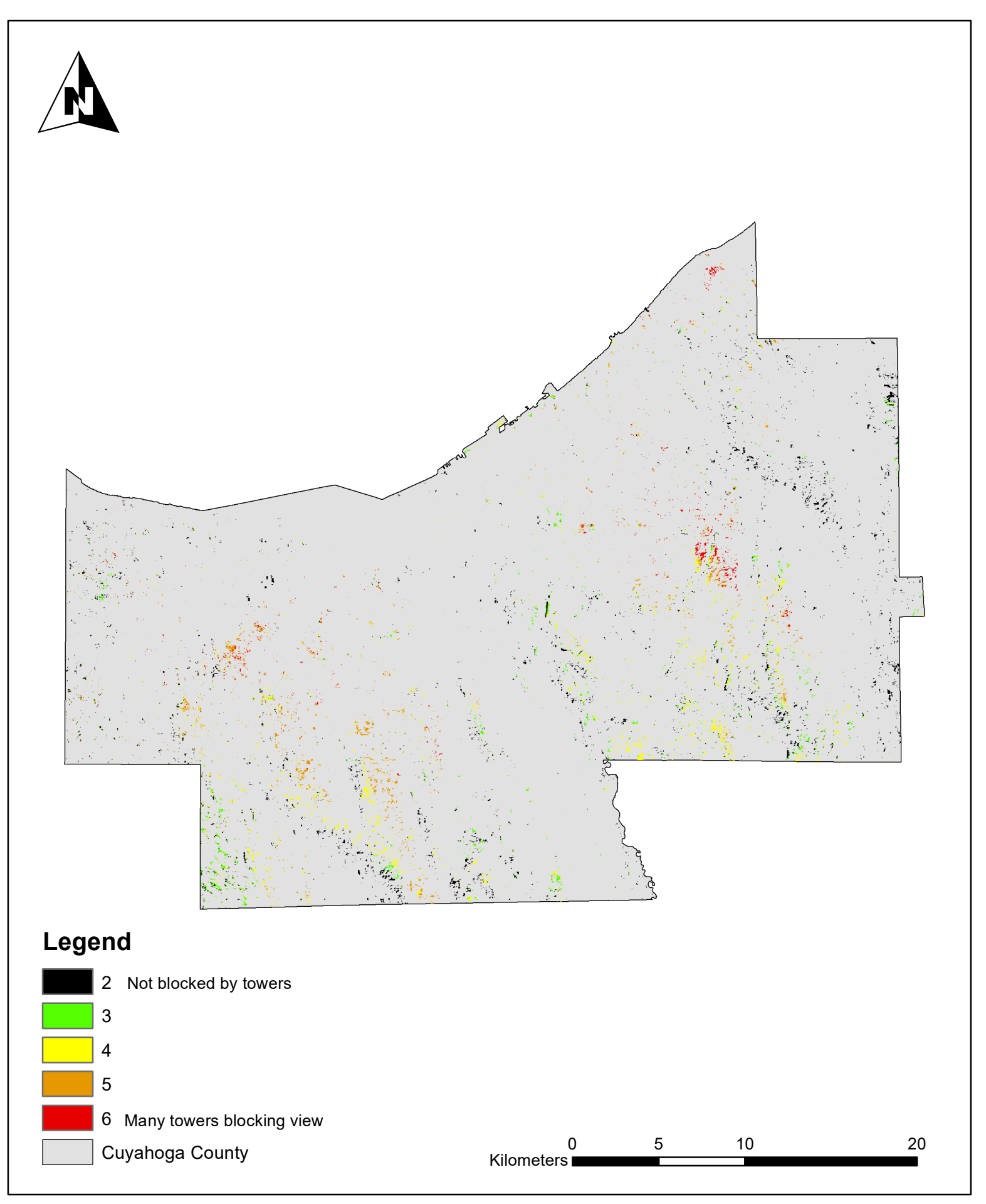

Suitability Analysis - Sunrise

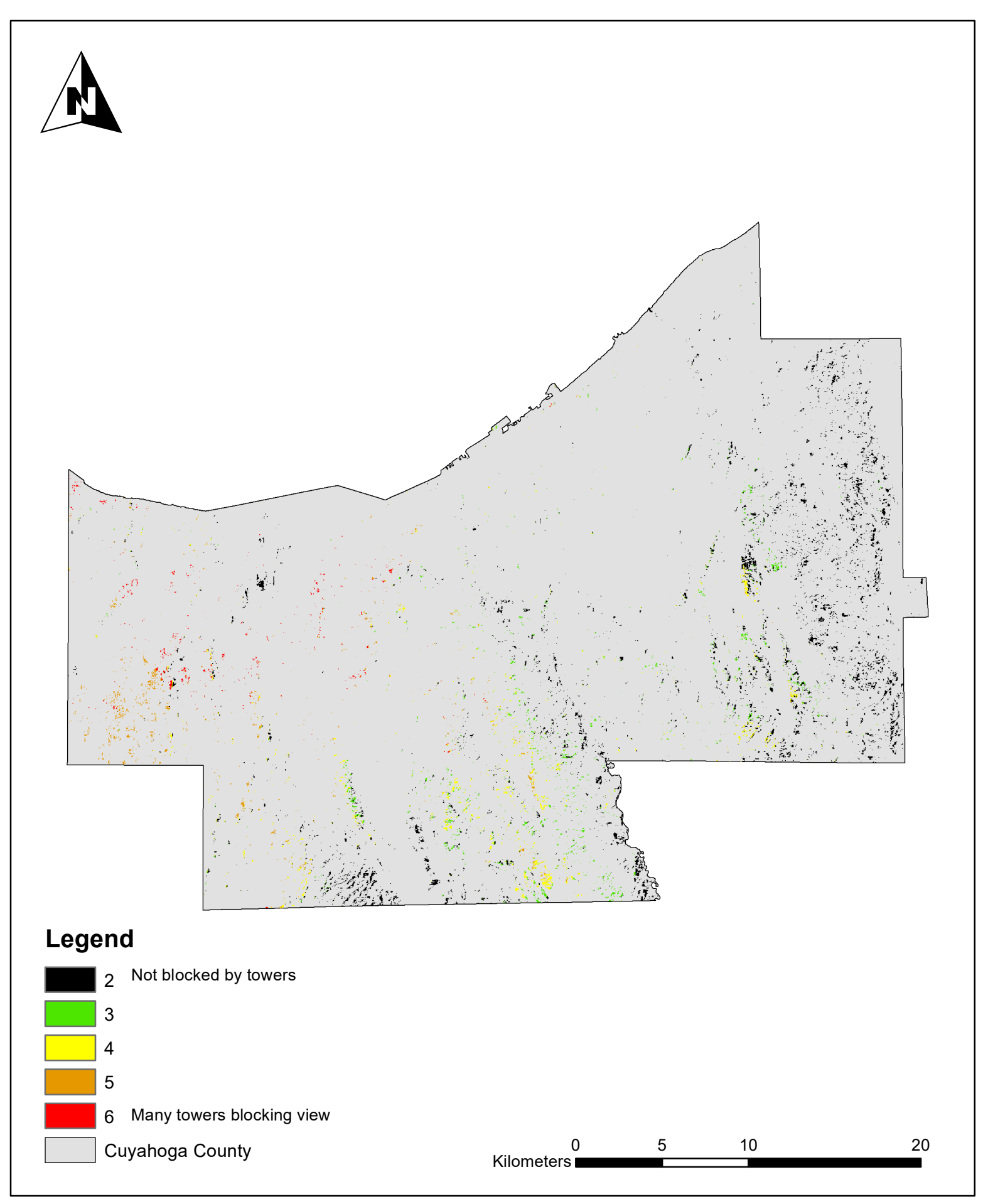